Contact:

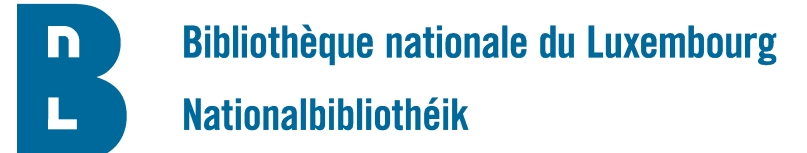

## Demande d'un compte utilisateur ALMA

## Information importante

**But et utilisation de ce formulaire :** Ce formulaire est utilisé pour recueillir les informations nécessaires afin de créer un compte pour la plateforme de services de bibliothèques ALMA. Aucun accès ne sera accordé sans une version dûment remplie de ce document. Veuillez remplir tous les champs obligatoires (marqués d'un astérisque \*) et renvoyer ce formulaire. Dès que votre compte est disponible, vous recevrez automatiquement un email contenant des instructions supplémentaires.

VEUILLEZ RETOURNER CE FORMULAIRE A <u>MARTINE.MATHAY@BNL.ETAT.LU</u>

| Identité du demandeur et renseignements p                              | personnels                   |
|------------------------------------------------------------------------|------------------------------|
| Nom *:                                                                 | Prénom * :                   |
| Numéro de sécurité sociale * :<br>(13 chiffres)                        | Date de naissance * :        |
| Adresse email * :<br>(p.ex. prénom.nom@exemple.lu / N'utilisez pas d'a | adresse générique ou privée) |
|                                                                        |                              |

| Organisme exte        | rne à la BnL |                         |  |
|-----------------------|--------------|-------------------------|--|
| Organisme externe * : |              |                         |  |
| Début de contrat :    |              | Fin prévue du contrat : |  |

| Numéro Lux I rust à 20 chiffres * : |  |
|-------------------------------------|--|
| (voir annexe)                       |  |
| (von annexe)                        |  |

| Autres commentaires : |  |
|-----------------------|--|
|                       |  |

| Signature du demandeur                 | Agent de la BnL autorisant la demande  |
|----------------------------------------|----------------------------------------|
|                                        | Agent responsable * :                  |
|                                        | Fonction * :                           |
| Signature électronique<br>LuxTrust * : | Signature électronique<br>LuxTrust * : |

Bibliothèque nationale du Luxembourg

Contact:

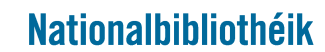

- Annexe -

Obtenir le numéro de série de 20 chiffres de votre carte à puce ou signing stick LuxTrust, ainsi que Luxtrust Mobile, Scan, Token

| Suivez cette procédure                                                                                                    |                                                                                                    |                                                                                                    |
|----------------------------------------------------------------------------------------------------|----------------------------------------------------------------------------------------------------|----------------------------------------------------------------------------------------------------|
| 1. Assurez-vous que votre ordinateur est configuré propreme<br>ou signing stick, et insérer votre carte ou stick avant de contir | nt pour l'utilisation<br>uer                                                                                                    | d'une carte à puce                                                                                                    |
| 2. Ouvrez votre navigateur web et visitez le site <u>http://test.lux</u>                                                         | trust.lu.                                                                                                    |                                                                                                    |
| 3. Cliquez sur le lien<br>"Cliquez ici pour tester la fonctionnalité de votre certificat".                                       |                                                                                                    | <section-header> CONTRACT ON CONTRACTORY CONTRACTORY CONTRACTORY CONTRACTORY CONTRACTORY CONTRACTORY CONTRACTORY CONTRACTORY CONTRACTORY CONTRACTORY CONTRACTORY CONTRACTORY CONTRACTORY CONTRACTORY CONTRACTORY CONTRACTORY</section-header> |
| 4. Sélectionnez votre produit.                                                                                                   |                                                                                                    |                                                                                                    |
| 5. Confirmez le certificat que vous voulez tester, entrez votre code PIN, puis cliquez sur "S'authentifier".                     | Please select                                                                                                    | t your certificate.<br>mit<br>on nº 1234 5678 9123<br>ancel Authenticate                                                                                                    |
| 6. Les détails concernant le certificat sont affichés.<br>Le numéro à 20 chiffres est affiché dans la ligne "SSN"                | Authentication CP<br>Hereafter are the details of your of<br>Surname<br>First name<br>Email address<br>LuxTrust serial number<br>Device type<br>Valid<br>Certificate level<br>Status of signature<br>certificate<br>Status of authentication<br>certificate | ertificate details<br>certificate inked to the connected device.<br>SCHMIT<br>Paul<br>paul.schmit@<br>1234 5678 9123<br>12345678901234567890<br>SmartCard PRIVATE<br>from 28/06/2021 to 28/06/2024<br>Qualified<br>< Activated                |
|                                                                                                    | certificate<br>The information related to your certi<br>You can now leave this page and co                                                                                                    | Print<br>tificate has been furnished. Benefit from LuxTrust?s attractive range of services.<br>onnect to websites of your choosing.                                                                                                    |